## Вход на образовательный портал

Для входа в Moodle необходимо выполнить следующие действия: 1. Пройти регистрацию, предоставить адрес своей актуальной электронной почты и придумать пароль который вы запомните, подать заявку на кафедру.

Если у вас сменились личные данные (фамилия) или вы забыли пароль от своей учетной записи, необходимо на кафедру.

2. Зайти на стартовую страницу образовательного портала Moodle через ссылку https://www.moodle.sibgufk.ru/

Если Вы не авторизованы на сайте, то в правом верхнем углу отобразится надпись «Вы не вошли в систему» и ссылка на страницу авторизации («Вход»), куда необходимо нажать для открытия полей ввода личных данных.

3. Ввести имя пользователя (логин) и пароль.

| Образовательный портал                                       | Официальный сайт ФГБОУ ВО СибГУФК       | Вы не вошли в систему (Вход)                            |  |  |  |  |  |  |
|--------------------------------------------------------------|-----------------------------------------|---------------------------------------------------------|--|--|--|--|--|--|
| Образовательный портал ФГБОУ ВО С                            |                                         |                                                         |  |  |  |  |  |  |
| ОСНОВНОЕ МЕНЮ                                                |                                         | Вход                                                    |  |  |  |  |  |  |
| Новости саита Колледж физической                             | Анкетирование обучаю                    | Docus                                                   |  |  |  |  |  |  |
| культуры<br>от Факультет физической                          | Анкета "Преподаватель глазами студента" | Пароль Вхол                                             |  |  |  |  |  |  |
| культуры<br>отранити спорта                                  | Качество образовательных                | Запомнить логин<br>Забыли должници рародь?              |  |  |  |  |  |  |
| Факультет заочного<br>обучения                               | 💿 49.03.01 Физическая культура          | В Вашем браузере должен быть разрешен прием cookies (?) |  |  |  |  |  |  |
| <ul> <li>Научно-педагогический</li> <li>факультет</li> </ul> | Категории курсов                        | Некоторые курсы, возможно, открыты для гостей           |  |  |  |  |  |  |
| ИНФОРМАЦИОННЫЕ                                               |                                         | Зайти гостем                                            |  |  |  |  |  |  |
| РЕСУРСЫ СибГУФК                                              | • Среднее профессионально               |                                                         |  |  |  |  |  |  |

После авторизации открывается главная страница образовательного портала, где в правом верхнем углу отобразятся ваши имя и фамилия. Левее ваших фамилии и имени значки: уведомления и сообщения. Когда у вас есть непрочитанные уведомления/сообщения рядом со значком появиться цифра- количество непрочитанных.

| 06 | разовательный портал Официальный са                                                                                                    | ФГБОУ ВО СибГУФК                                                                                                    | 🗟 📮 Васильчук Марина 🧭 |  |
|----|----------------------------------------------------------------------------------------------------|----------------------------------------------------------------------------------------------------|------------------------|--|
|    | Образовательный портал ФГБОУ ВО СибГУФК                                                                                                    |                                                                                                    |                        |  |
|    | ОСНОВНОЕ МЕНЮ                                                                                                    |                                                                                                    |                        |  |
|    | ТЕКУЩИЙ ПОЛЬЗОВАТЕЛЬ<br>Басильчук Марина<br>Брана: Россия<br>Горана: Россия<br>Горана: Россия<br>Газтагіпа45@inbox.ru                                                                                                    | Анкеті<br>Славника Преподавате<br>Качество ој<br>Ф. 49.03.01 Физическая<br>Категории ку<br>Славника станована<br>Категории ку                                             | ина 🙀 -                |  |
|    | ЕХАВІЅ E-PORTFOLIO      Мое резкоме      Артефакты моего портфолио      Виды      Общие просмотры      Общие категории      Импорт/Экспорт                                                                                          | <ul> <li>≻Среднее про</li> <li>Журналы посещаемости (39)</li> <li>&gt; Высшее образование (ФГОС ВО)</li> <li>&gt; Дополнительное образование</li> </ul>                   |                        |  |
|    | ПОЛЬЗОВАТЕЛИ НА САЙТЕ<br>(последние 5 минут: 12)<br>Васильнук Марина<br>Коротких Вачеслав<br>Ерита Данил<br>Ф. Лагутина Марина Дмитриевна<br>Болденков Николай<br>Башкирова Екатерина<br>Кокорина Наталья<br>Дедова Мария<br>С. ИВС | <ul> <li>• Обучение с применением дистанционных образовательных техно</li> <li>• Информационный раздел (7)</li> <li>• Творческие конкурсы ФГБОУ ВО СибГУФК (1)</li> </ul> | <b>ЭЛОГИЙ</b> (1)      |  |
|    | Сор Алдено Стий<br>Тропин Виталий<br>Барыкина Елена Юрьевна<br>Волкова Анастасия<br>ПОСЕЩАЕМОСТЬ<br>Данный блок работает только с элементом курса<br>«Посещаемость». Пожалуйста, добавьте этот<br>элемент курса.                    |                                                                                                    |                        |  |

На главной странице образовательного портала, в левой части экрана находится Основное меню с полезными ссылками и другие функциональные блоки. Сворачиваются влево. В центральной части страницы объявления, текущие опросы и анкетирования, внизу – строка поиск курса (дисциплины).

| Образовательный портал Официальный сайт Ф                                                                                                    | БОУ ВО СИБГУФК                                                                                                    | 🚷 📕 Васильчук Марина 🙀 🔹 |
|----------------------------------------------------------------------------------------------------|----------------------------------------------------------------------------------------------------|--------------------------|
| Св                                                                                                    | ёрнутые блоки                                                                                                    |                          |
| Образовательный порт                                                                                                    | ал ФГБОУ ВО СибГУФК                                                                                                    |                          |
| ОССНОВНОЕ МЕНЮ         □           Image: Documentation of the second syntry of the syntry of the syntry of th | Акетирование обучающихся <ul> <li>Акета "Преподаватель глазами студента"</li> <li>Качество образовательных услуг (4 курс)</li> <li> <ul> <li>Ф. 30.3.01 Физическая культура</li> </ul>                      Ф. 30.3.01 Физическая культура                      Среднее профессиональное образование (ФГОС СПОС                  Хурналы посещаемости (зя)                      Высшее образование (ФГОС ВО)                           Обучение с применением дистанционных образование</li></ul> | Развернуть всё<br>) (3)  |
| ТЕКУЩИЙ ПОЛЬЗОВАТЕЛЬ 📼                                                                                                    |                                                                                                    |                          |
| Васильчук Марина                                                                                                    |                                                                                                    |                          |